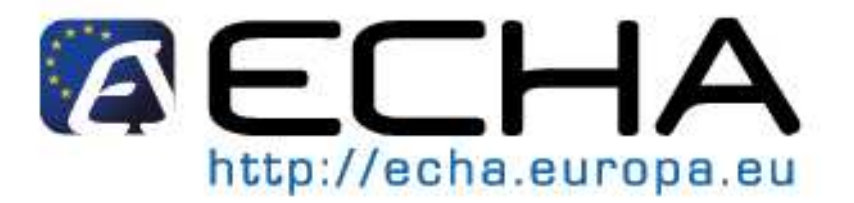

# **REACH-IT INDUSTRY USER MANUAL**

# **Part 4 – Online Pre-Registration**

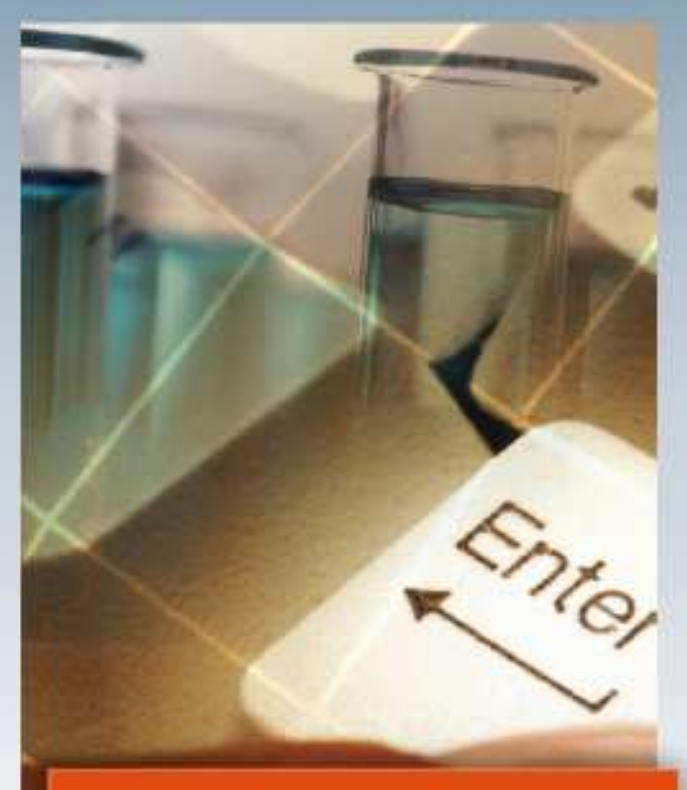

For latest news and most up-to-date information please consult the ECHA website

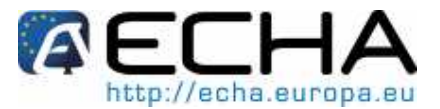

Reference:ECHA-08-B-11-ENIssue date:27 October 2008Language:English

If you have questions or comments in relation to this document please send those (quote the reference and issue date) using the information request form to ECHA helpdesk. The information request form can be accessed in the REACH helpdesk section of the ECHA website at: http://echa.europa.eu/reach/helpdesk/echahelp\_en.asp

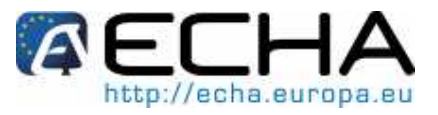

# **TABLE OF CONTENTS**

| 1     | INTRODUCTION                        |
|-------|-------------------------------------|
| 2     | STEP BY STEP INSTRUCTIONS           |
| 2.1   | INTRODUCTION                        |
| 2.2   | PRE-REGISTERING A SUBSTANCE         |
| 2.2.1 | SUBSTANCE TAB                       |
| 2.2.2 | SIMILAR SUBSTANCES TAB              |
| 2.2.3 | TONNAGE/DEADLINE TAB                |
| 2.2.4 | Солтаст тав 15                      |
| 2.2.5 | REPRESENTATIVE TAB                  |
| 2.2.6 | REMARKS TAB                         |
| 2.2.7 | VALIDATION TAB                      |
| 2.2.8 | COMPLETION OF THE PRE-REGISTRATION  |
| 2.3   | VIEWING/UPDATING A PRE-REGISTRATION |
| 2.3.1 | SUBSTANCE TAB                       |
| 2.3.2 | SIMILAR SUBSTANCES TAB              |
| 2.3.3 | TONNAGE / DEADLINE TAB              |
| 2.3.4 | CONTACT TAB                         |
| 2.3.5 | REPRESENTATIVE TAB                  |
| 2.3.6 | REMARKS TAB                         |

# List of figures

| FIGURE 1: COMPANY HOMEPAGE                        |         |
|---------------------------------------------------|---------|
| FIGURE 2: DECLARATION PAGE                        |         |
| FIGURE 3: SUBSTANCE IDENTIFICATION PAGE           | 9       |
| FIGURE 4: RESULTS OF SUBSTANCE SEARCH PAGE        |         |
| FIGURE 5: YOUR SELECTED SUBSTANCE PAGE            |         |
| FIGURE 6: SEARCH BY CAS NUMBER AND CAS NAME PAGE  |         |
| FIGURE 7: RESULTS OF SEARCH BY CAS NUMBERS PAGE   |         |
| FIGURE 8: SEARCH BY CHEMICAL NAME PAGE            |         |
| FIGURE 9: RESULTS OF SEARCH BY CHEMICAL NAME PAGE |         |
| FIGURE 10: SIMILAR SUBSTANCES PAGE                |         |
| FIGURE 11: ADD NEW SIMILAR SUBSTANCE PAGE         |         |
| FIGURE 12: OPTIONS IN THE SIMILAR SUBSTANCE TAB   |         |
| FIGURE 13: TONNAGE/DEADLINE PAGE                  |         |
| FIGURE 14: CONTACT PAGE                           |         |
| FIGURE 15: CONTACT INFORMATION PAGE               |         |
| FIGURE 16: CONTACT LIST PAGE                      |         |
| Version 1.0                                       | 3 of 28 |
| October 2008                                      |         |

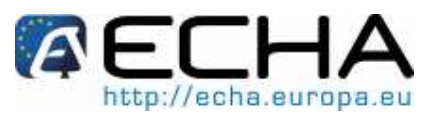

| FIGURE 17: REPRESENTATIVE PAGE                         | . 17 |
|--------------------------------------------------------|------|
| FIGURE 18: ENTER THE REPRESENTATIVE'S INFORMATION PAGE | . 17 |
| FIGURE 19: SELECT YOUR TPR PAGE                        | . 18 |
| FIGURE 20: REMARKS PAGE                                | . 18 |
| FIGURE 21: VALIDATION PAGE                             | . 19 |
| FIGURE 22: PRE-REGISTRATION COMPLETE PAGE              | . 21 |
| FIGURE 23: MESSAGE BOX PAGE                            | . 21 |
| FIGURE 24: SEARCH PRE-REGISTRATIONS PAGE AND RESULTS   | . 22 |
| FIGURE 25: SUBSTANCE PAGE                              | . 23 |
| FIGURE 26: VIEWING THE SIMILAR SUBSTANCES PAGE         | . 23 |
| FIGURE 27: EDITING THE SIMILAR SUBSTANCE PAGE          | . 23 |
| FIGURE 28: VIEW THE TONNAGE/ DEADLINE PAGE             | . 24 |
| FIGURE 29: COMPLETING THE TONNAGE/ DEADLINE PAGE       | . 24 |
| FIGURE 30: VIEW THE CONTACT PAGE                       | . 24 |
| FIGURE 31: EDIT THE CONTACT PAGE                       | . 25 |
| FIGURE 32: VIEW THE REPRESENTATIVE PAGE                | . 25 |
| FIGURE 33: EDIT THE REPRESENTATIVE PAGE                | . 26 |
| FIGURE 34: VIEW THE REMARKS PAGE                       | . 26 |
| FIGURE 35: EDIT THE REMARKS PAGE                       | . 27 |
|                                                        |      |

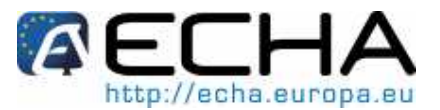

# **1 INTRODUCTION**

The Industry User Manual (IUM) serves as the reference manual for all REACH-IT functionalities, which are and will be, available to the Industry. This IUM is meant for any industry user, who needs to use REACH-IT to submit or search/view data. As more functionalities become available, additional or updated parts of this IUM will be released and made available on the ECHA website.

Prior to using this Part 4 (Pre-Registration), it is strongly recommended that the user reads Part 1 – Getting started with REACH-IT, where the following topics are discussed in more detail:

structure of this IUM

conventions used, in terms of icons, text, buttons, links,...

background information on REACH-IT and its link to the IUCLID 5 website and application

definitions of parties, users, message box, contacts, legal entity object, ...

Part 4 of the industry user manual (IUM) covers online pre-registrations, submitted in REACH-IT, whereas the Data Submission Manual 6 (also available on the ECHA website) covers bulk pre-registration, (using the bulk pre-registration file in XML format). Additional sources for support are also given in Part 1.

Each subsequent parts of this IUM will therefore cover the step-by-step instructions to perform the required tasks of REACH submission of data.

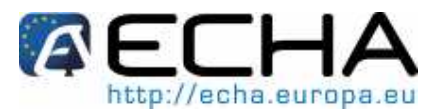

# 2 STEP BY STEP INSTRUCTIONS

# 2.1 Introduction

There are two options to pre-register substances by using REACH-IT.

Enter the pre-registration information directly online in the REACH-IT system: data for each phasein substance is encoded manually following a step-by-step procedure including verifications (e.g. verification of the match between envisaged registration deadline and tonnage band) until the final validation at the end of the procedure. This procedure requires manual intervention of the potential registrant who is prompted by the system to confirm his/her choices.

Prepare the pre-registration information outside of the REACH-IT system and store this information in a "pre-registration file", which is then uploaded into the REACH-IT system so that the pre-registration process can be completed. The pre-registration file generated outside of the REACH-IT system may contain either:

 Information on <u>one</u> phase-in substance only (single pre-registration XML file). In this case, there is no constraint in the way the substance is identified: it can be by EC number, CAS number and name, chemical name or other identifiers.

or

• Information on <u>several</u> phase-in substances (bulk pre-registration XML file).

This file will be processed by the system without manual intervention from the potential registrant. For this reason, it is only possible to pre-register in bulk substances that are identified by an EC number (EINECS or NLP number). In case of multi-constituent substances, this constraint does not apply to the substance itself but to each of its constituents which must be identified by an EC number (EINECS or NLP number). If similar substances are specified, they must also be identified by an EC number.

The REACH-IT pre-registration module follows the principles set up in the Guidance for identification and naming of substances under REACH. It enables to pre-register substances which are either:

- Well defined substances, i.e. substances with a defined qualitative and quantitative composition that can be sufficiently identified based on the identification parameters of REACH (section 2 of Annex VI). These substances may be either:
  - Mono-constituent substances, or

Multi-constituent substances

 "UVCB substances": Substances of Unknown or Variable composition, Complex reaction products and Biological materials.

A mono-constituent substance consists of one main chemical component in an amount of >80%. A multi-constituent substance is made up of several chemical components, each of them contained in an amount between 10 and 80 percent. Impurities, additives and chemical components that are contained in an amount of less than 10 percent are not taken into account during pre-registration.

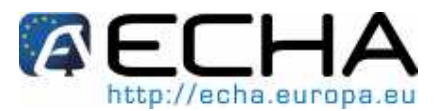

To facilitate the description of a substance in REACH-IT during the pre-registration process, a general identification scheme is applied. This scheme has to be respected regardless of the substance type (mono- or multi-constituent substance or UVCB) and method (online or via a single XML file).

The scheme defines a cascade of several identification levels from the preferred ones (i.e. EC number) to the less preferred ones (i.e. chemical name), such as follows:

All substances or constituents of a substance should, whenever possible, be identified using an EC number (EINECS or NLP number).

If this is not applicable, because the substance is not included in the EC Inventory, the substance or constituent should be identified by providing its CAS number and CAS name.

If the CAS information does not exist either, the substance or constituent can be identified by providing one or more chemical names.

REACH-IT will support the potential registrant in finding the name under which the substance has already been pre-registered, to facilitate the subsequent formation of pre-SIEF, if it is already available in the system by e.g. proposing related chemical names.

In case of a multi-constituent substance, REACH-IT requires to specify each individual constituent (e.g. constituent A, constituent B, constituent C). At the end of the pre-registration process, the system will automatically assign the name "Reaction mass of A, B and C" to the substance. At the end of the pre-registration period, new EC numbers will be assigned to these Reaction masses.

UVCB substances should be pre-registered following the procedure in place for monoconstituent substances.

Only substances having all their constituents identified by an EC number can be preregistered in bulk.

The online submission allows to pre-register each substance required whether those single substances are mono- or multi-constituents, or UVCBs.

### 2.2 Pre-registering a substance

From the Company homepage (Figure 1), go to Pre-registration menu and click on <Pre-register substance online>.

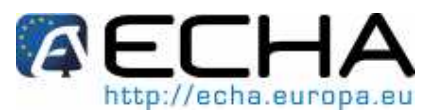

#### Figure 1: Company homepage

| <b>AEC</b>                     | ΉA                                               | Reach-II                                                                                          |
|--------------------------------|--------------------------------------------------|---------------------------------------------------------------------------------------------------|
|                                | Home                                             | You are connected as <u>provoos</u> on behalf of CompanyTest - <u>Preferences</u> - <u>Logout</u> |
| Company                        | You have 7 unread message(s) in your message box |                                                                                                   |
| Pre-registration               | Pre-register                                     |                                                                                                   |
| Pre-SIEF                       | substance online                                 |                                                                                                   |
| Online dossiers                | Bulk pre-<br>registration                        |                                                                                                   |
| Registration /<br>notification | Upload single pre-<br>registration               |                                                                                                   |
| Joint submission               | View pre-                                        |                                                                                                   |
| Message box                    | registrations                                    |                                                                                                   |
| User account                   |                                                  |                                                                                                   |
| Inventories                    |                                                  |                                                                                                   |
| Invoices                       |                                                  |                                                                                                   |
| Search                         |                                                  |                                                                                                   |

Read the declaration and check the box (Figure 2) to accept the declaration.

#### Figure 2: Declaration page

| AEC                            | HA Reach-IT                                                                                                    |
|--------------------------------|----------------------------------------------------------------------------------------------------|
|                                | You are connected as provoosj on behalf of CompanyTest - Proferences - Logout                                                                                           |
| -                              | Home > Pre-registration > Declaration                                                                                                    |
| Company                        | Declaration                                                                                                    |
| Pre-registration               |                                                                                                    |
| Pre-SIEF                       | I declare that, in order to benefit from the transitional regime provided for phase-in substances ?, the substance that I pre-register is a phase-in substance with the |
| Online dossiers                | meaning of Article 3 (20) of Regulation (EC) No 1907/2006 (REACH Regulation).                                                                                           |
| Registration /<br>notification | CHA and Member State authorities reserve the right to verify the information provided.                                                                                  |
| Joint submission               | In addition, penalties may be imposed by the Competent Authorities of the relevant Member States if the information provided is incorrect.                              |
| Message box                    |                                                                                                    |
| User account                   | Continue Cancel                                                                                                    |
| Inventories                    |                                                                                                    |
| Invoices                       |                                                                                                    |
| Search                         |                                                                                                    |

Click on <Continue> to start the pre-registration.

Pre-registration is divided into seven sections (here after "tabs") and you need to go through each of them, in order to complete the pre-registration for your substance.

#### 2.2.1 Substance tab

The substance identification page (Figure 3) opens.

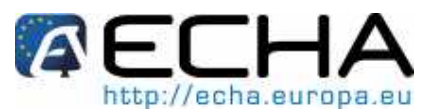

#### Figure 3: Substance identification page

|                              | -חא                                                                                                    |                                                                                |                                                                                         | 6                                   | Reach-II                                                                             |
|------------------------------|----------------------------------------------------------------------------------------------------|--------------------------------------------------------------------------------|-----------------------------------------------------------------------------------------|-------------------------------------|--------------------------------------------------------------------------------------|
|                              |                                                                                                    |                                                                                |                                                                                         | You are connected a                 | as <u>provoos</u> j on behalf of CompanyTest - <u>Preferences</u> - <mark>Log</mark> |
|                              | Home > Pre-registration > Su                                                                                                    | bstance identification > S                                                     | pecify Constituent                                                                      |                                     |                                                                                      |
| ompany                       | Substance Similar substan                                                                                                    | ces Tonnage/deadline                                                           | Contact Representative R                                                                | emarks Validation                   |                                                                                      |
| re-registration              | AC 2216 5225                                                                                                    |                                                                                |                                                                                         |                                     |                                                                                      |
| e-SIEF                       | In this page you can specify                                                                                                    | the constituents which                                                         | h are present in the substa                                                             | ince <u>?</u> you want to pre-regis | iter.                                                                                |
| nline dossiers               | If the constituent is in the EC                                                                                                    | inventory, you can searc                                                       | h for it using the form below. I                                                        | f the constituent is not in the EC  | inventory, you can specify it either by its CAS number                               |
| egistration /<br>otification | and CAS name ? , or by or                                                                                                    | nly its chemical name                                                          |                                                                                         |                                     |                                                                                      |
| pint submission              | To identify a multi-constituen                                                                                                    | t 🕐 substance, start by s                                                      | pecifying one of the constitue                                                          | ents on this page. Then, on the u   | use the next page use the "Add another constituent"                                  |
| lessage box                  | button and specify another c                                                                                                    | onstituent. Repeat until a                                                     | a constituents (maximum 10) r                                                           | tave been specified.                |                                                                                      |
| ser account                  | Please note that you need                                                                                                    | to go through all the s                                                        | sections of pre-registration                                                            | n before your information is s      | aved.                                                                                |
| ventories                    | Vou can use the wildoard sur                                                                                                    | nhol * to poprob with incor                                                    | moloto numbore or nomoe. Ec                                                             | r instance #200# will retrieve all  | EC numbers starting with "200". Hovering over a                                      |
|                              | Tou can use inc wildouru syr                                                                                                    | noor to acaren with moor                                                       | inprote numbers of numes. Fe                                                            | a mounde, 200 will rearrate an      | Lo numbers starting with 200 . novering over a                                       |
| nvoices                      | sign displays help information                                                                                                    | n for the corresponding fi                                                     | eld,                                                                                    |                                     |                                                                                      |
| ivoices<br>Search            | sign displays help information                                                                                                    | n for the corresponding fi                                                     | eld,                                                                                    |                                     | n november og en en ferende som en en ferende en en en en en en en en en en en en en |
| voices<br>earch              | EC number:                                                                                                    | n for the corresponding fi                                                     | eld.                                                                                    |                                     |                                                                                      |
| voices<br>earch              | EC number:                                                                                                    | n for the corresponding fi                                                     | eld.                                                                                    | For example 200-001-8.              |                                                                                      |
| woices<br>Search             | EC number:                                                                                                    | n for the corresponding file<br>Please re                                      | eld.                                                                                    | For example 200-001-8.              |                                                                                      |
| nvoices<br>Search            | EC number:<br>EC name:<br>CAS number:                                                                                                    | n for the corresponding file                                                   | eld.                                                                                    | For example 200-001-8.              |                                                                                      |
| woices<br>earch              | sign displays help information<br>EC number:<br>EC name:<br>CAS number:                                                                    | n for the corresponding fil<br>Please re<br>Please re<br>Please re<br>7732-18- | eld.                                                                                    | For example 200-001-8.              |                                                                                      |
| voices<br>earch              | sign displays help information<br>EC number:<br>EC name:<br>CAS number:<br>Description                                                     | n for the corresponding fil<br>Please re<br>Please re<br>7732-18-              | eld.<br>espect the EC number format.<br>espect the CAS number forma<br>5.               | For example 200-001-8.              |                                                                                      |
| voices<br>earch              | sign displays help information<br>EC number:<br>EC name:<br>CAS number:<br>Description<br>Molecular formula:                               | n for the corresponding fix<br>Please re<br>Please re<br>7732-18-              | ekd.<br>espect the EC number format.<br>espect the CAS number forma<br>5.               | For example 200-001-8.              |                                                                                      |
| woices<br>earch              | sign displays help information<br>EC number:<br>EC name:<br>CAS number:<br>Description<br>Molecular formula:<br>Search                     | n for the corresponding fit<br>Please re<br>Please re<br>7732-18-              | eld.                                                                                    | For example 200-001-8.              |                                                                                      |
| voices<br>earch              | sign displays help information<br>EC number:<br>EC name:<br>CAS number:<br>Description<br>Molecular formula:<br>Search                     | n for the corresponding fit<br>Please re<br>Please re<br>7732-18-              | eld.                                                                                    | For example 200-001-8.              |                                                                                      |
| woices<br>learch             | sign displays help information<br>EC number:<br>EC name:<br>CAS number:<br>Description<br>Molecular formula:<br>Search<br>Select EC number | Please re<br>Please re<br>Please re<br>7732-18-<br>EC name                     | eld.<br>espect the EC number format.<br>espect the CAS number forma<br>5.<br>CAS number | For example 200-001-8.              | Molecular formula                                                                    |

As previously explained a substance may contain 1 or more constituent(s), which may:

- have an EC number/ name (see 2.2.1.1),
- have a CAS number/ name (see 2.2.1.2), or
- do not have any of the above (only chemical name) (see 2.2.1.3).

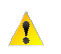

The system will always try to retrieve the EC number first. The CAS number or chemical name can be used to pre-register only if the substance has no EC number.

In each case, you start from the same substance identification page (Figure 3).

#### 2.2.1.1 The substance you are pre-registering is in the EC inventory

Fill in one of the following entry fields: EINECS (or NLP) number/ name, CAS number, chemical name (Figure 3).

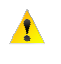

The substance identification is implemented as a cascading scheme where the identifiers follow a specific sequence.

You can use the wild card \* character to search your substance from the EC inventory.

Click on <Search> and the results are retrieved directly by the application (Figure 4).

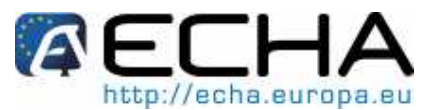

|                                              |                                                                                                    | You are connected as provoosi on behalf of CompanyTest - Preferences - Lo                                                                                                    |
|----------------------------------------------|----------------------------------------------------------------------------------------------------|----------------------------------------------------------------------------------------------------|
|                                              | Home > Pre-registration > Substance                                                                                                    | e identification > Specify Constituent                                                                                                    |
| ompany                                       | Substance Similar substances                                                                                                    | Tonnage/deadline Contact Representative Remarks Validation                                                                                                    |
| e-registration                               |                                                                                                    |                                                                                                    |
| e-SIEF                                       | In this page you can specify the co                                                                                                    | onstituents which are present in the substance 김 you want to pre-register.                                                                                                    |
| line dossiers                                | If the constituent is in the EC invent                                                                                                    | tory, you can search for it using the form below. If the constituent is not in the EC inventory, you can specify it either by its CAS number                                                                                                    |
| egistration /<br>tification                  | and CAS name ? , or by only its c                                                                                                    | shemical name                                                                                                    |
| int submission                               | To identify a multi-constituent ? su                                                                                                    | ubstance, start by specifying one of the constituents on this page. Then, on the use the next page use the "Add another constituent"                                                                                                    |
| essage box                                   | button and specily another constitue                                                                                                    | ent. Repeat unur air constituents (maximum 10) nave been specified.                                                                                                    |
|                                              |                                                                                                    |                                                                                                    |
| ser account                                  | Please note that you need to go                                                                                                    | o through all the sections of pre-registration before your information is saved.                                                                                                    |
| ser account<br>ventories                     | Please note that you need to go                                                                                                    | o through all the sections of pre-registration before your information is saved.                                                                                                    |
| ser account<br>ventories<br>voices           | Please note that you need to go<br>You can use the wildcard symbol * to<br>sign displays help information for the                                                                                         | o through all the sections of pre-registration before your information is saved.<br>to search with incomplete numbers or names. For instance, "200 <sup>44</sup> will retrieve all EC numbers starting with "200". Hovering over a <b>?</b><br>the corresponding field.                                                                                                    |
| ser account<br>ventories<br>voices<br>earch  | Please note that you need to go<br>You can use the wildcard symbol * to<br>sign displays help information for the                                                                                         | o through all the sections of pre-registration before your information is saved.<br>to search with incomplete numbers or names. For instance, "200 <sup>44</sup> will retrieve all EC numbers starting with "200". Hovering over a<br>ie corresponding field.                                                                                                    |
| ser account<br>ventories<br>voices<br>earch  | Please note that you need to go<br>You can use the wildcard symbol * th<br>sign displays help information for the<br>EC number:                                                                           | through all the sections of pre-registration before your information is saved. to search with incomplete numbers or names. For instance, "200" will retrieve all EC numbers starting with "200". Hovering over a                                                                                                    |
| ser account<br>ventories<br>voices<br>earch  | Please note that you need to go<br>You can use the wildcard symbol * to<br>sign displays help information for the<br>EC number:                                                                           | through all the sections of pre-registration before your information is saved. to search with incomplete numbers or names. For instance, "200" will retrieve all EC numbers starting with "200". Hovering over a  te corresponding field.  412-01" Please respect the EC number format. For example 200-001-8.                                                                     |
| ser account<br>wentories<br>woices<br>earch  | Please note that you need to go<br>You can use the wildcard symbol * to<br>sign displays help information for the<br>EC number:<br>EC name:                                                               | through all the sections of pre-registration before your information is saved. to search with incomplete numbers or names. For instance, "200 <sup>th</sup> will retrieve all EC numbers starting with "200". Hovering over a  te corresponding field.  412-01* Please respect the EC number format. For example 200-001-8.                                                        |
| ser account<br>ventories<br>voices<br>earch  | Please note that you need to go<br>You can use the wildcard symbol * to<br>sign displays help information for the<br>EC number:<br>EC name:<br>CAS number:                                                | through all the sections of pre-registration before your information is saved.     to search with incomplete numbers or names. For instance, "200 <sup>th</sup> will retrieve all EC numbers starting with "200". Hovering over a      412-01*     Please respect the EC number format. For example 200-001-8.      Please respect the CAS number format. For example 50.09.7 or   |
| ser account<br>ventories<br>voices<br>sarch  | Please note that you need to go<br>You can use the wildcard symbol " to<br>sign displays help information for the<br>EC number:<br>EC name:<br>CAS number:                                                | b through all the sections of pre-registration before your information is saved. to search with incomplete numbers or names. For instance, "200" will retrieve all EC numbers starting with "200". Hovering over a  412-01* Please respect the EC number format. For example 200-001-8. Please respect the CAS number format. For example 50-99-7 or 7732-18-5.                    |
| ser account<br>vertories<br>voices<br>search | Please note that you need to go<br>You can use the wildcard symbol * to<br>sign displays help information for the<br>EC number:<br>EC name:<br>CAS number:<br>Description                                 | through all the sections of pre-registration before your information is saved.     to search with incomplete numbers or names. For instance, "200" will retrieve all EC numbers starting with "200". Hovering over a      412-01*     Please respect the EC number format. For example 200-001-8.     Please respect the CAS number format. For example 50-99-7 or     7732-18-5.  |
| ser account<br>ventories<br>voices<br>earch  | Please note that you need to go<br>You can use the wildcard symbol * to<br>sign displays help information for the<br>EC number:<br>EC name:<br>CAS number:<br>Description<br>Molecular formula:           | through all the sections of pre-registration before your information is saved.     to search with incomplete numbers or names. For instance, "200" will retrieve all EC numbers starting with "200". Hovering over a      412-01*     Please respect the EC number format. For example 200-001-8.      Please respect the CAS number format. For example 50-99-7 or     7732-16-5. |
| ser account<br>voices<br>varch               | Please note that you need to go<br>You can use the wildoard symbol * to<br>sign displays help information for the<br>EC number:<br>EC name:<br>CAS number:<br>Description<br>Molecular formula:<br>Search | through all the sections of pre-registration before your information is saved.     to search with incomplete numbers or names. For instance, "200" will retrieve all EC numbers starting with "200". Hovering over a      412-01"     Please respect the EC number format. For example 200-001-8.      Please respect the CAS number format. For example 50-99-7 or     7732-18-5. |
| ser account<br>ventories<br>voices<br>earch  | Please note that you need to go<br>You can use the wildcard symbol " to<br>sign displays help information for the<br>EC number:<br>EC name:<br>CAS number:<br>Description<br>Molecular formula:<br>Search | through all the sections of pre-registration before your information is saved.     to search with incomplete numbers or names. For instance, "200" will retrieve all EC numbers starting with "200". Hovering over a      412-01*     Please respect the EC number format. For example 200-001-8.     Please respect the CAS number format. For example 50-99-7 or     7732-18-5.  |
| ser account<br>ventories<br>voices<br>earch  | Please note that you need to go<br>You can use the wildcard symbol * to<br>sign displays help information for the<br>EC number:<br>EC name:<br>CAS number:<br>Description<br>Molecular formula:<br>Search | through all the sections of pre-registration before your information is saved. to search with incomplete numbers or names. For instance, "200" will retrieve all EC numbers starting with "200". Hovering over a                                                                                                    |

#### Figure 4: Results of substance search page

Select the relevant substance in the list (Figure 4), using the radio button in the left column, and click <Select constituent>. You get a confirmatory (green) message, related to your selected substance (Figure 5).

#### Figure 5: Your selected substance page

| <b>AEC</b>                                 | HA                            |                                       |              | Reach-IT                                                                       |
|--------------------------------------------|-------------------------------|---------------------------------------|--------------|--------------------------------------------------------------------------------|
|                                            | Liene - Des estatestine - C   |                                       |              | You are connected as provoos on behalf of CompanyTest - Preferences - Logout   |
| Company<br>Pre-registration<br>Pre-SIEF    | Substance Similar substance   | ances Tonnage/deadline                | Contact R    | epresentative Remarks Validation voyl)-2,4,4-trimethylpentylphosphinoxide      |
| Registration /                             | Select EC Number              | CAS Number                            | Name         |                                                                                |
| notification                               | ④ 412-010-6                   |                                       | bis(2,6-     | -dimethoxybenzoyl)-2,4,4-trimethylpentylphosphinoxide                          |
| Joint submission                           | Add another consti            | tuent Remove C                        | onstituent   | Edit constituent                                                               |
| Message box<br>User account<br>Inventories | To identify a multi-constitue | ent <mark>?</mark> substance, use the | "Add another | r constituent" button until all constituents (maximum 10) have been specified. |
| Invoices                                   | Cancel                        |                                       |              | Next>>                                                                         |

#### 2.2.1.2 The substance is not in the EC inventory, but has a CAS number and name

From Figure 3, click on the link <CAS number and CAS name>. Fill in both the CAS number and CAS name (\*).

#### Figure 6: Search by CAS number and CAS name page

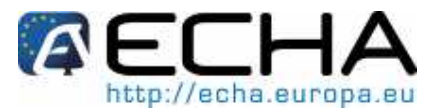

|                  |                              | Contact                                                                                    |
|------------------|------------------------------|--------------------------------------------------------------------------------------------|
| AEC              | HA                           | Reach-II                                                                                   |
|                  |                              | You are connected as provoosj on behalf of CompanyTest - <u>Preferences</u> - <u>Logou</u> |
|                  | Home > Pre-registration      | > Substance identification > Specify Constituent                                           |
| Company          | Substance Similar su         | bstances Tonnage/deadline Contact Representative Remarks Validation                        |
| Pre-registration |                              |                                                                                            |
| Pre-SIEF         | Please specify the CAS       | number and name of the constituent:                                                        |
| Online dossiers  | Cialida avaidua duvilla an a |                                                                                            |
| Registration /   | Fields filatked with all a   | sterisk (*) are inariuatury, hovering over a (z) sign ulsprays help information.           |
| notification     | · CAS number:                | 2601-98-1                                                                                  |
| Joint submission |                              | Please respect the CAS number format. For example 50-99-7 or                               |
| Message box      |                              | 7732-18-5                                                                                  |
| User account     | * CAS name:                  | magnesium dipalmitate                                                                      |
| Inventories      |                              | 3                                                                                          |
| Invoices         | You may also add addit       | ional chemical name(s) to your constituent:                                                |
| Search           | Tou may also add addit       | onar chemical nameta) to your containadha.                                                 |
|                  | Select Type                  | Chemical Name                                                                              |
|                  | There are no additiona       | I names defined                                                                            |
|                  | Add another chemical         | Inome Remote                                                                               |
|                  | Aug another chemica          |                                                                                            |
|                  | Select constituer            | tt Cancel                                                                                  |

Click on <Select constituent>.

The system will provide with the closest match(es) found in the EC inventory related to the CAS number/ name you entered (and not the exact result your search) (Figure 7).

Figure 7: Results of search by CAS numbers page

| AEC                         | HA                                                           |                                                                                |                                        | Reach-IT                                                   |
|-----------------------------|--------------------------------------------------------------|--------------------------------------------------------------------------------|----------------------------------------|------------------------------------------------------------|
|                             | Name - Dra registration - Or                                 | Instance identification - Checify Constituent                                  | You are connected                      | as provoosi on behalf of CompanyTest - Preferences - Logo  |
| Company<br>Pre-registration | Substance Similar substar                                    | nces Tonnage/deadline Contact Representati                                     | ve Remarks Validation                  |                                                            |
| Pre-SIEF<br>Online dossiers | The CAS constituent you are<br>or modify your selection by c | e specifying seems to be already pre-registered<br>licking on "Modify" button. | or defined in the EC inventory. Please | either select the pre-registered or EC constituent instead |
| Registration /              | EC Inventory match                                           |                                                                                |                                        |                                                            |
| houndation                  | Select EC number                                             | EC name                                                                        | CAS number                             | Molecular formula                                          |
| Message box                 | 0 220-010-0                                                  | magnesium dipalmitate                                                          | 2601-98-1                              | C16H32O2.1/2Mg                                             |
| User account                |                                                              |                                                                                |                                        |                                                            |
| Inventories                 | Select constituent                                           | Modify Cancel                                                                  |                                        |                                                            |
| Invoices                    |                                                              |                                                                                |                                        |                                                            |
|                             |                                                              |                                                                                |                                        |                                                            |

#### 2.2.1.3 The substance is not in the EC inventory and has no CAS number

From Figure 3, click on the link <chemical name>. Fill in both fields (\*) related to the chemical name and Name type (2-choice drop-down list) of the constituent (Figure 8).

Figure 8: Search by chemical name page

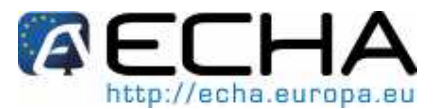

| (AEC             | HA                         | Reach-IT                                                                                                    |
|------------------|----------------------------|----------------------------------------------------------------------------------------------------|
|                  |                            | You are connected as provoes on behalf of CompanyTest - Preferences - Logout                                    |
|                  | Home > Pre-registration >  | Substance identification > Specify Constituent                                                                  |
| Company          | Substance Similar subs     | tances Tonnage/deadline Contact Representative Remarks Validation                                               |
| Pre-registration |                            |                                                                                                    |
| Pre-SIEF         | Please specify your consti | tuent's chemical name below and click on the "Select constituent" button                                        |
| Online dossiers  |                            |                                                                                                    |
| Registration /   | Fields marked with an aste | rnsk (*) are mandatory.                                                                                         |
| notification     | * Chomical Nama            |                                                                                                    |
| Joint submission | Glicinical Nallie.         | magnesium or i                                                                                                  |
| Message box      | * Name type:               | IUPAC name 💌                                                                                                    |
| User account     | You may also add addition  | ial chemical name(s) to your constituent;                                                                       |
| Inventories      |                            | an - Canada Cala Tanana An Ala Ana an Ana an Ana an Ana an Ana an Ana an Ana an Ana an Ana an Ana an Ana an Ana |
| Invoices         | Select Type                | Chemical Name                                                                                                   |
| Search           | There are no additional n  | ames defined                                                                                                    |
| Mentanews.       | Add another chemical n     | ame Remove                                                                                                    |
|                  |                            |                                                                                                    |
|                  | Select constituent         | Cancel                                                                                                    |

Click on <Select constituent>.

#### Figure 9: Results of search by chemical name page

| FC                                                   | ΉΔ                                                                                                    |                                                                                                    | Pa                                                                                                    |                                                                                                    |
|------------------------------------------------------|----------------------------------------------------------------------------------------------------|----------------------------------------------------------------------------------------------------|----------------------------------------------------------------------------------------------------|----------------------------------------------------------------------------------------------------|
|                                                      |                                                                                                    |                                                                                                    | Ke                                                                                                    | ach-LL                                                                                                    |
|                                                      |                                                                                                    |                                                                                                    | You are connected as provoos                                                                                                    | on behalf of CompanyTest - Preferences - Lo                                                                                                    |
|                                                      | Home > Pre-registration > S                                                                                                    | Substance identification > Specify Constituent                                                                                                    |                                                                                                    |                                                                                                    |
| any                                                  | Substance Similar substa                                                                                                    | ances Tonnage/deadline Contact Representative Remark                                                                                                    | ks Validation                                                                                                    |                                                                                                    |
| gistration                                           |                                                                                                    |                                                                                                    |                                                                                                    |                                                                                                    |
| EF                                                   | The chemical name you sp                                                                                                    | ecified is identical to an already existing substance identity sul                                                                                                    | bmitted by other potential registrants.                                                                                                    | You must select the existing identity listed                                                                                                    |
| dossiers                                             | below or change your subs                                                                                                    | tance identity                                                                                                    |                                                                                                    |                                                                                                    |
| ration /                                             | Identical chemical names                                                                                                    | s in the EC inventory:                                                                                                    |                                                                                                    |                                                                                                    |
| out on the                                           |                                                                                                    |                                                                                                    |                                                                                                    |                                                                                                    |
| submission                                           |                                                                                                    |                                                                                                    |                                                                                                    | Previous 10 11-20 of 54 🖌 Next                                                                                                    |
| submission<br>age box                                | Select EC number                                                                                                    | EC name                                                                                                    | CAS number                                                                                                    | Previous 10 11-20 of 54 V Next                                                                                                    |
| submission<br>age box<br>account                     | Select EC number<br>O 218-191-6                                                                                                    | EC name<br>magnesium dihydrogen di-L-aspartale                                                                                                    | CAS number<br>2068-80-6                                                                                                    | Previous 10 11-20 of 54 Vext<br>Molecular formula<br>C4H7NO4.1/2Mg                                                                                                    |
| submission<br>age box<br>account<br>ories            | Select EC number<br>218-191-6<br>220-010-0                                                                                                    | EC name<br>magnesium dihydrogen di-L-aspartate<br>magnesium dipalmitate                                                                                                    | CAS number<br>2068-80-6<br>2601-98-1                                                                                                    | Previous 10 11-20 of 54 V Next<br>Molecular formula<br>C4H7NO4.1/2Mg<br>C16H32O2.1/2Mg                                                                                                    |
| age box<br>account<br>ories                          | Select EC number<br>218-191-6<br>220-010-0<br>222-848-2                                                                                                    | EC name<br>magnesium dihydrogen di-L-aspartate<br>magnesium dipalmitate<br>magnesium digluconate                                                                                                    | CAS number<br>2068-80-6<br>2601-98-1<br>3632-91-5                                                                                              | Previous 10 11-20 of 54 V Next<br>Molecular formula<br>C4H7NO4.1/2Mg<br>C16H3202,1/2Mg<br>C6H1207.1/2Mg                                                                                                    |
| submission<br>age box<br>account<br>ories<br>es      | Select EC number<br>218-191-6<br>220-010-0<br>222-848-2<br>223-727-7                                                                                                    | EC name<br>magnesium dihydrogen di-L-aspartate<br>magnesium digluconate<br>magnesium digluconate                                                                                                    | CAS number<br>2068-80-6<br>2601-98-1<br>3632-91-5<br>4040-48-6                                                                                 | Previous 10         11-20 of 54         Next           Molecular formula         C4H7NO4.1/2Mg         C16H3202.1/2Mg         C6H1207.1/2Mg           C6H1207.1/2Mg         C12H2402.1/2Mg         C12H2402.1/2Mg         C12H2402.1/2Mg                                                                         |
| age box<br>age box<br>account<br>ories<br>as         | Select EC number           218-191-6           © 220-010-0           © 222-848-2           © 223-727-7           © 230-361-1                                                                                         | EC name<br>magnesium dihydrogen di-L-aspartate<br>magnesium dipalmitate<br>magnesium diguconate<br>magnesium dilaurate<br>magnesium dinicotinate                                                                                                    | CAS number<br>2068-80-6<br>2601-98-1<br>3632-91-5<br>4040-48-6<br>7069-06-9                                                                    | Previous 10 11-20 of 54 v Next<br>Molecular formula<br>C4H7NO4 1/2Mg<br>C16H32O2 1/2Mg<br>C6H12O7.1/2Mg<br>C12H24O2.1/2Mg<br>C6H5NO2.1/2Mg                                                                                                    |
| iubmission<br>age box<br>account<br>ories<br>es<br>h | Select EC number           218-191-6           © 220-010-0           © 222-848-2           © 237-77           © 230-361-1           © 231-705-3                                                                      | EC name<br>magnesium dihydrogen di-L-aspartate<br>magnesium dipalmitate<br>magnesium dilaurate<br>magnesium dilaurate<br>magnesium dihydride                                                                                                    | CAS number<br>2068-80-6<br>2601-98-1<br>3632-91-5<br>4040-48-6<br>7069-06-9<br>7693-27-8                                                       | Previous 10 11-20 of 54 V Next<br>Molecular formula<br>C4H7NO4.1/2Mg<br>C6H1207.1/2Mg<br>C6H1207.1/2Mg<br>C12H2402.1/2Mg<br>C6H6N02.1/2Mg<br>H2Mg                                                                                                    |
| iubmission<br>ige box<br>iccount<br>pries<br>is      | Select EC number           218-191-6           © 220-010-0           © 222-848-2           © 223-727-7           © 230-361-1           © 231-705-3           © 231-756-1                                             | EC name<br>magnesium dihydrogen di-L-aspartate<br>magnesium digluconate<br>magnesium dilaurate<br>magnesium dinicotinate<br>magnesium dihydride<br>magnesium di/phenolate)                                                                                                    | CAS number<br>2068-80-6<br>2601-98-1<br>3632-91-5<br>4040-48-6<br>7069-06-9<br>7693-27-8<br>7721-07-5                                          | Previous 10         11-20 of 54         Next           Molecular formula         C4H7NO4.1/2Mg         C16H32O2.1/2Mg           C6H1207.1/2Mg         C12H24O2.1/2Mg         C6H5NO2.1/2Mg           C6H5NO2.1/2Mg         C6H5NO2.1/2Mg         C6H5NO2.1/2Mg                                                   |
| submission<br>age box<br>account<br>ories<br>as      | Select EC number           218-191-6           @ 220-010-0           222-220-220-220-220-220-200-0           223-727-7           230-361-1           231-705-3           231-705-3           232-200-0               | EC name<br>magnesium dihydrogen di-L-aspartate<br>magnesium dipalnitate<br>magnesium dilguconate<br>magnesium dilaurate<br>magnesium dinicotinate<br>magnesium din/ydride<br>magnesium di/phenolate)<br>magnesium dilodate                                                              | CAS number<br>2068-80-6<br>2601-98-1<br>3632-91-5<br>4040-48-6<br>7069-06-9<br>7663-27-8<br>7721-07-5<br>7720-32-1                             | Previous 10         11-20 of 54         Next           Molecular formula         C4H7NO4.1/2Mg         C16H3202.1/2Mg           C6H1207.1/2Mg         C6H1207.1/2Mg         C6H5NO2.1/2Mg           C6H5NO2.1/2Mg         C6H6NO.1/2Mg         H2Mg           C6H60.1/2Mg         H33.1/2Mg         CH6H60.1/2Mg |
| submission<br>age box<br>account<br>ories<br>es<br>h | Select EC number           218-191-6           © 220-010-0           © 222-848-2           © 223-727-7           © 230-361-1           © 231-705-3           © 231-705-1           © 232-200-0           © 234-501-2 | EC name<br>magnesium dihydrogen di-L-aspartate<br>magnesium digluconate<br>magnesium digluconate<br>magnesium dilayurate<br>magnesium dinotinate<br>magnesium dihydride<br>magnesium dihydride<br>magnesium diboride                                                                    | CAS number<br>2068-80-6<br>2601-98-1<br>3632-91-5<br>4040-48-6<br>7069-06-9<br>7693-27-8<br>7721-07-5<br>7790-32-1<br>12007-25-9               | Previous 10         11-20 of 54         Next           Molecular formula         C4H7NO4.1/2Mg         C6H1207.1/2Mg           C6H1207.1/2Mg         C6H1207.1/2Mg         C6H5NO2.1/2Mg           C6H5NO2.1/2Mg         C6H60.1/2Mg         E0H60.1/2Mg           H03.1/2Mg         B2Mg         B2Mg           |
| submission<br>age box<br>account<br>ories<br>es<br>h | Select EC number           218-191-6           © 220-010-0           © 222-848-2           © 223-727-7           © 230-361-1           © 231-705-3           © 231-756-1           © 234-501-2           © 234-769-0 | EC name<br>magnesium dihydrogen di-L-aspartate<br>magnesium dipalmitate<br>magnesium dijuconate<br>magnesium dinicotinate<br>magnesium dinicotinate<br>magnesium dihydride<br>magnesium dilophenolate)<br>magnesium diloptate<br>magnesium diloptate<br>magnesium discandium tefraoxide | CAS number<br>2068-80-6<br>2601-98-1<br>3632-91-5<br>4040-48-6<br>7069-06-9<br>7693-27-8<br>7721-07-5<br>7790-32-1<br>12007-25-9<br>12032-33-6 | Previous 10         11-20 of 54         Next           Molecular formula         C4H7NO4.1/2Mg         C16H32O2.1/2Mg           C6H12O7.1/2Mg         C6H12O7.1/2Mg         C12H24O2.1/2Mg           C6H6N02.1/2Mg         C6H6C.1/2Mg         B2Mg           H03.1/2Mg         B2Mg         Mg.2O2Sc            |

The system displays a list of substances that have a chemical name resembling the one you specified.

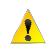

The system provides the opportunity to continue the pre-registration with the name you specified for your substance, or to choose one of the names proposed.

Click on <Select constituent>.

#### 2.2.1.4 Following selection of a constituent

Select an entry using the radio button in the left column and click <Select constituent>.

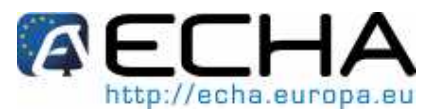

From Figure 5, once a constituent has been selected, you have the options to <Add a constituent> or <Remove a constituent> or <Edit a constituent>.

From Figure 7 once a constituent has been selected, you have the options to <Select constituent> or <Modify> or <Cancel>.

From Figure 9, once a constituent has been selected, you have the options to <Select constituent> or <Cancel>.

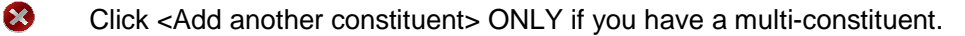

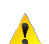

To identify a multi-constituent substance, click on <Add another constituent> until all constituents have been identified (with a maximum of 10).

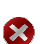

If you are pre-registering several *mono*-constituent substances you need to complete one substance first (i.e. go through each tab until the Validation tab) and then start over from the beginning (Figure 1).

To remove a constituent, i.e. if you have entered two constituents in your mono-constituent substance, select first the constituent to delete (radio button in the left column), click on <Remove> and then on <Next>.

To validate the selection of the substance you want to pre-register, click on <Next>, in order to proceed to the <Similar substances> tab (Figure 10).

#### 2.2.2 Similar substances tab

The <Similar substances> tab opens (Figure 10).

#### Figure 10: Similar substances page

| lome_> Pre-registration > Similar Substances                                                                                                    |
|----------------------------------------------------------------------------------------------------|
| Substance Similar substances Tonnage/deadline Contact Representative Remarks Validation                                                                                                    |
| You may now specify similar substances for your substance, which can be used for QSAR, grouping or read-across.                                                                                                    |
| Click on "Add new similar substance" button to launch the substance identification wizard and add your similar substance. To remove a similar substance, select the similar substance(s) you wish to remove and click on the "Delete" button. |
|                                                                                                    |
| Add new similar substance Delete                                                                                                    |
|                                                                                                    |
| << Previous                                                                                                    |
|                                                                                                    |

If you want to specify similar substances to your substance, which can be used for QSAR, grouping or read-across purposes, click on <Add new similar substance>. Similar substances can also be identified by EC number/ name, CAS number/name or chemical name.

Follow the same process as for the substance to pre-register (Figure 3): you may be offered a list of choices for similar substances. Select the appropriate identical chemical name (using the radio button in the left column) and click on <Select constituent> (Figure 11).

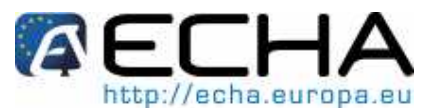

#### Figure 11: Add new similar substance page

| Home > Pre-r | egistration > Similar S | Substances > Subst | ance ident | ification > Specif | y Constituer | nt         |
|--------------|-------------------------|--------------------|------------|--------------------|--------------|------------|
| Substance    | Similar substances      | Tonnage/deadline   | Contact    | Representative     | Remarks      | Validation |

The chemical name you specified is identical to an already existing substance identity submitted by other potential registrants. You must select the existing identity listed below or change your substance identity

Identical chemical names in the EC inventory:

| Select EC number | EC name                                                                                         | CAS number | Molecular formula |
|------------------|-------------------------------------------------------------------------------------------------|------------|-------------------|
| 0 200-659-6      | methanol                                                                                        | 67-56-1    | CH4O              |
| 0 270-181-0      | Methanol, (1,3,5-triazine-2,4,6-triyltrinitrilo)hexakis-, Me stearyl ethers                     | 68412-27-1 |                   |
| 0 286-019-7      | Methanol, reaction products with 3,4-dihydro-2-methoxy-2H-pyran                                 | 85186-34-1 |                   |
| 0 288-504-9      | Methanol, carbonylation products, distn. residues                                               | 85736-93-2 |                   |
| 0 293-992-1      | Methanol, (1,3,5-triazine-2,4,6-trivitrinitrilo)hexakis-, methylated                            | 91671-89-5 |                   |
| 0 293-993-7      | Methanol, (1,3,5-triazine-2,4,6-trivitrinitrilo)hexakis-, sulfonated, compds. with ethanolamine | 91671-90-8 |                   |
| 0 293-994-2      | Methanol, (1,3,5-triazine-2,4,6-trivitriimino)tris-, sulfonated, compds. with ethanolamine      | 91671-91-9 |                   |
| 0 297-339-1      | Methanol, carbonylation products, distn. residues, Bu esters                                    | 93455-55-1 |                   |
| ③ 300-310-9      | Methanol, dehydration products                                                                  | 93925-11-2 |                   |
| 0 306-107-1      | Methanol, carbonylation products, distn. residues, iso-Bu esters                                | 96152-36-2 |                   |

Then you are presented with 4 options (Figure 12):

<Add another constituent>

<Remove constituent >

<Edit constituent >: REACH-IT tells you that <cannot update an EC constituent>.

Keep <your own similar substance>

#### Figure 12: Options in the similar substance tab

| ome_>           | Pre-registration > Similar S | Substances                      |                         |                             |               |
|-----------------|------------------------------|---------------------------------|-------------------------|-----------------------------|---------------|
| Subs            | ance Similar substances      | Tonnage/deadline Contact I      | Representative Rem      | arks Validation             |               |
| You             | r selected substance na      | me is: formaldehyde             |                         |                             |               |
| elec            | t EC Number                  | CAS Number                      |                         | Name                        |               |
| 0               | 200-001-8                    | 50-00-0                         |                         | formaldehyde                |               |
|                 | Add another constituent      | Remove Constituent              | Edit constituent        |                             |               |
| o idei<br>een s | ntify a multi-constituent ?  | substance, use the "Add another | r constituent" button i | until all constituents (max | imum 10) have |
|                 |                              |                                 | Compl                   | ete similar substance       | Cancel        |

When the selection is completed, click on <Next> to proceed to the <Tonnage/deadline> tab (Figure 13). Also, if there is no similar substance to specify, click <Next> to go to the <Tonnage/deadline> tab.

#### 2.2.3 Tonnage/deadline tab

The <Tonnage/deadline> tab opens (Figure 13).

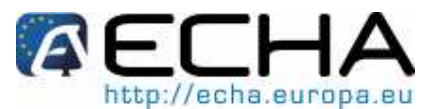

#### Figure 13: Tonnage/deadline page

| <u>Home</u> > Pre-registration > Tonnage                                                   |                                                                                             |          |
|--------------------------------------------------------------------------------------------|---------------------------------------------------------------------------------------------|----------|
| Substance Similar substances Tonnage/                                                      | deadline Contact Representative Remarks Validation                                          |          |
| Please enter the tonnage band and envisage<br>Fields marked with an asterisk (*) are mande | ed deadline for registration 👩, for the substance this pre-registration refers to.<br>Hory: |          |
| * Tonnage band:                                                                            | Between 1 to 10 tonnes/year                                                                 |          |
| <ul> <li>Registration deadline:</li> </ul>                                                 | 31/05/2018                                                                                  |          |
| < < Previous                                                                               |                                                                                             | Next > > |

Fill in the mandatory fields (\*), related to the tonnage band and envisaged registration deadline, from the respective drop-down menus.

Click on <Next> to proceed to the <Contact> tab (Figure 14).

#### 2.2.4 Contact tab

If you do not specify any contact information during pre-registration of a substance, the contact information provided during company sign-up will be displayed to other members of the corresponding pre-SIEF (i.e. REACH-IT space where pre-registrants of the same substance are initially put together for starting the data sharing).

#### Figure 14: Contact page

| <u>lome</u> > Pre-registration > Contact                                         |                                                            |                                       |                                    |                                                        |                                                         |                              |
|----------------------------------------------------------------------------------|------------------------------------------------------------|---------------------------------------|------------------------------------|--------------------------------------------------------|---------------------------------------------------------|------------------------------|
| Substance Similar substances                                                     | onnage/deadline Contact                                    | Representative                        | Remarks                            | Validation                                             |                                                         |                              |
| There are currently no contact perso                                             | n available for pre-registratio                            | on defined for yo                     | our company.                       |                                                        |                                                         |                              |
| If you want to assign a contact perso<br>in the pre-SIEF to others pre-register  | n for this substance, please<br>ing this substance.        | enter the contac                      | t person info                      | r <u>mation</u> . His/her name, co                     | ontact details and compa                                | ny name will be made availa. |
| If you have appointed a third party re<br>representative, his/her contact detail | presentative for this substars<br>and his/her company name | nce, you can ent<br>e will be made av | er his/her info<br>/ailable in the | ormation in the next section pre-SIEF to others pre-re | on. In this case, the name<br>egistering this substance | e of the third party         |
| If no contact person is selected, and<br>pre-SIEF to others pre-registering thi  | no third party representative<br>s substance.              | is specified in t                     | he next sectio                     | on, your company name a                                | nd contact details will be                              | made available in the        |
| Select Last Name                                                                 | First Nam                                                  | e                                     |                                    | Phone                                                  | Fax                                                     | Email                        |
| No Records Found                                                                 |                                                            |                                       |                                    |                                                        |                                                         |                              |
| < < Previous                                                                     |                                                            |                                       |                                    |                                                        |                                                         | Next > >                     |

If there is no contact person in the list (Figures 14), and you want to have a specific contact name, click on <enter the contact person information>.

Fill in the mandatory fields (\*) such as first and last names, phone number, ... of the person who should be contacted for issues related to the substance you are pre-registering (Figure 15).

#### Figure 15: Contact information page

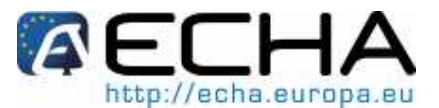

| lome > Pre-registration >                               | Contact                                                                                                    |
|---------------------------------------------------------|----------------------------------------------------------------------------------------------------|
| Substance Similar sub                                   | ostances Tonnage/deadline Contact Representative Remarks Validation                                                                                  |
| Fill the form below to cre<br>the contact persons list. | ate a new contact person for your company. This person will have the type "pre-registration" and will be available for further pre-registration from |
| Fields marked with an as                                | sterisk (*) are mandatory. Hovering over a (?) sign displays help information.                                                                       |
| Contact information                                     |                                                                                                    |
| Title:                                                  | Dr                                                                                                    |
| * First Name:                                           | John                                                                                                    |
| * Last Name:                                            | Doe                                                                                                    |
| * Phone:                                                | +32.234.56.78                                                                                                    |
| Fax:                                                    |                                                                                                    |
| * E-mail:                                               | john.doe@plastic.eu                                                                                                    |
| Organisation                                            |                                                                                                    |
| Organisation Name:                                      |                                                                                                    |
| Department:                                             |                                                                                                    |
| Address                                                 |                                                                                                    |
| * Street:                                               | Rue Royale 101                                                                                                    |
| Street 2:                                               |                                                                                                    |
| <ul> <li>Postal code:</li> </ul>                        | 1000                                                                                                    |
| * City / Town:                                          | Bruxelles                                                                                                    |
| Region / County:                                        |                                                                                                    |
| <ul> <li>Country:</li> </ul>                            | Belgium                                                                                                    |
| Postal address:                                         |                                                                                                    |
| Add Cancel                                              |                                                                                                    |

Click on <Add>.

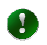

1

The contact person provided at this stage will be added to the company list of contact persons.

If a contact person with same first name, last name and e-mail address already exists, the information will be overwritten.

In the case where a contact list already exists, the REACH-IT application will give you the possibility to choose from it (Figure 16).

#### Figure 16: Contact list page

| lome > Pre-registration > Contact                                                                                                    |                                                                                                    |
|----------------------------------------------------------------------------------------------------|----------------------------------------------------------------------------------------------------|
| Substance Similar substances Tonnage/deadline Contact Representation                                                                                            | e Remarks Validation                                                                                                    |
| Your data has been saved                                                                                                    |                                                                                                    |
|                                                                                                    |                                                                                                    |
| You can select one of the following contact persons. The name of the contact<br>others pre-registering this substance.                                          | person, his/her contact details and the company name will be made available in the pre-SIEF to                                                                    |
| If you have appointed a third party representative for this substance, you can<br>representative, his/her contact details and his/her company name will be made | enter his/her information in the next section. In this case, the name of the third party<br>a available in the pre-SIEF to others pre-registering this substance. |
| If no contact person is selected, and no third party representative is specified<br>pre-SIEF to others pre-registering this substance.                          | in the next section, your company name and contact details will be made available in the                                                                          |
| You can also set up a <u>new contact person</u>                                                                                                    |                                                                                                    |
| Select Last Name First Name Phone                                                                                                    | Fax Email                                                                                                    |
| O Smith Jane +32.234                                                                                                    | .56.78 jane.smith@plastic.eu                                                                                                    |
| <ul> <li>Doe</li> <li>John +32.234</li> </ul>                                                                                                    | .56.78 john.doe@plastic.eu                                                                                                    |
| O Jones Jack +32.234                                                                                                    | .56.78 jack.jones@plastic.eu                                                                                                    |
|                                                                                                    |                                                                                                    |
| < < Previous                                                                                                    | Next >>                                                                                                    |

At this stage, you can still add a new contact on your list. In this case, click on <new contact person>, and fill in all mandatory information.

If the appropriate contact person is present in the list, select it and click <Next>.

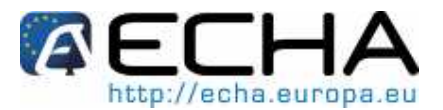

If a legal entity prefers to hand over SIEF formation and data sharing responsibility to a Third Party Representative (TPR), REACH-IT allows specifying contact information for this TPR at the level of each pre-registration.

Before the TPR contact detail can be specified in a pre-registration, the TPR must have signed up in REACH-IT and received from the system a unique identifier (UUID). This UUID must be communicated to the pre-registrant before he starts pre-registering his/her substances.

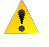

 $\odot$ 

The TPR's contact information, provided during own sign-up, will be displayed in the Pre-SIEF, even if an additional contact person has been specified by the potential registrant during pre-registration.

When you have completed the <Contact> tab, click <Next> in order to proceed to the <Representative> tab (Figure 17).

#### 2.2.5 Representative tab

If you have appointed a third party representative, you enter his/her data within this tab (Figure 16).

#### Figure 17: Representative page

| substance                              | Similar substances                                          | Tonnage/deadline                        | Contact Representative Remark                                                  | Validation                 |                                  |                            |
|----------------------------------------|-------------------------------------------------------------|-----------------------------------------|--------------------------------------------------------------------------------|----------------------------|----------------------------------|----------------------------|
| ere are cu                             | rrently no third party                                      | representatives de                      | efined for your company.                                                       |                            |                                  |                            |
|                                        |                                                             |                                         |                                                                                |                            |                                  |                            |
| /ou have a<br>ade availab              | ppointed a third part<br>le in the pre-SIEF to              | representative fo<br>others pre-registe | r this substance, please <u>enter the rep</u><br>ring this substance.          | sentative's information. H | lis/her name, contact d          | letails and company name w |
| iou have a<br>ade availab<br>elect Com | ppointed a third part<br>le in the pre-SIEF to<br>pany name | representative fo<br>others pre-registe | r this substance, please <u>enter the rep</u><br>ring this substance.<br>Phone | sentative's information. F | lis/her name, contact d<br>Email | letails and company name w |

If you have a TPR for your substance, click on the link <new third party representative> (Figure 17) and on the link <enter the representative's information> to add one. Enter the UUID (\*) provided by your TPR (Figure 18), who needs to have signed-up in REACH-IT.

Figure 18: Enter the representative's information page

| lome > Pre-registration > R                                   | spresentative                                                                                                    |
|---------------------------------------------------------------|----------------------------------------------------------------------------------------------------|
| Substance Similar substa                                      | nces Tonnage/deadline Contact Representative Remarks Validation                                                                                                    |
| Please provide below the U                                    | UID of your third party representative for this pre-registration ?                                                                                                    |
| In the next page, you will be<br>third party representative w | e asked to confirm. Please note that you can only successfully confirm if your third party representative has already signed up to REACH-IT. This<br>ill be added to your list of representatives, and will be available for future pre-registrations. |
| Fields marked with an aste                                    | risk (*) are mandatory.                                                                                                    |
| Third party representati                                      | ve                                                                                                    |
| * UUID:                                                       | ECHA-b7cd1305-b1d3-47fd-a857-765f3a32fc6f                                                                                                    |
| Add Cancel                                                    |                                                                                                    |
|                                                               |                                                                                                    |

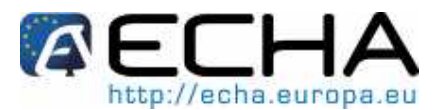

Click on <Add>. If this information is already available in REACH-IT, a list will be proposed to you (Figure 19). Select the TPR you wish for your substance from the proposed list (by ticking the appropriate radio button).

#### Figure 19: Select your TPR page

| <u>+ome</u> >                 | Pre-registration > Represe                                                                                 | ntative                                                                       |                     |                                   |                                                                                  |
|-------------------------------|----------------------------------------------------------------------------------------------------|-------------------------------------------------------------------------------|---------------------|-----------------------------------|----------------------------------------------------------------------------------|
| Subst                         | tance Similar substances                                                                                   | Tonnage/deadline C                                                            | ontact              | Representative Remarks            | Validation                                                                       |
| You                           | r data has been saved                                                                                      |                                                                               |                     |                                   |                                                                                  |
| lf you h<br>availab<br>You ca | nave appointed a third party<br>ole in the pre-SIEF to others<br>in also set up a <mark>new third p</mark> | y representative for this<br>s pre-registering this su<br>arty representative | substar<br>Ibstance | nce, you can select him/her<br>!. | from the list below. His/her name, contact details and company name will be made |
| Selec                         | t Company name                                                                                             | Phone                                                                         | Fax                 | Email                             | UUID                                                                             |
| 0                             | Our TPR                                                                                                    | +32.234.56.78                                                                 |                     | john.doe@ourtpr.eu                | ECHA-e6b15445-68cf-4aD4-8e1a-cb4961d7abd8                                        |
| ۲                             | My TPR                                                                                                    | +32.234.56.78                                                                 |                     | john.doe@mytpr.eu                 | ECHA-b7cd1305-b1d3-47fd-a857-765f3a32fc6f                                        |
|                               | < < Previous                                                                                               |                                                                               |                     |                                   | Next >>                                                                          |

#### Click on <Next>.

If you do not have a Third Party Representative, click on <Next> in order to proceed to the <Remarks> tab.

#### 2.2.6 Remarks tab

In the <Remarks> field, you may enter a free text (maximum 1000 characters) to, for example, facilitate the data sharing of the substance in the pre-SIEF (Figure 20).

#### Figure 20: Remarks page

| u may write remarks   | which may facilitate the sharing of data on this substance in the text area belo | ow, up to 4000 characters. |
|-----------------------|----------------------------------------------------------------------------------|----------------------------|
| ese remarks will be a | vailable in the pre-SIEF. Do not enter any confidential business information.    |                            |
| lemarks:              | Please contact our pre-SIEF contact person for information.                      | <u>a</u>                   |
|                       |                                                                                  |                            |
|                       |                                                                                  | 100                        |

You may also tick the checkbox at the bottom of the page if you <want to receive pre-SIEF related notifications for this substance>. Click <Next> in order to proceed to the last Validation tab (Figure 21).

Version 1.0 October 2008

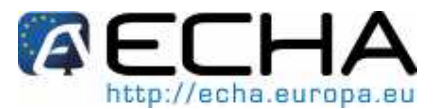

#### 2.2.7 Validation tab

At this stage, you can verify the information you entered, and you can go back to each section if amendments are needed (Figure 21).

#### Figure 21: Validation page

| ome > Pre-registration > Validation                                                                                                    |                                                        |          |  |  |  |
|----------------------------------------------------------------------------------------------------|--------------------------------------------------------|----------|--|--|--|
| Substance         Similar substances         Tonnage/deadline         Contact         Representative         Remarks         Validation |                                                        |          |  |  |  |
| You did not specify any substances which can be used for QSAR, grouping or read-across.                                                 |                                                        |          |  |  |  |
|                                                                                                    |                                                        |          |  |  |  |
| Please verify your information before submitting your pre-registration. You can go back to each section if corrections are needed.      |                                                        |          |  |  |  |
| Substance identification Similar substanc                                                                                               | es Tonnage/deadline Contact Representative Remarks     |          |  |  |  |
| Substance identification                                                                                                    |                                                        |          |  |  |  |
|                                                                                                    |                                                        |          |  |  |  |
| Reaction mass of toluene and benzer                                                                                                    | 10                                                     |          |  |  |  |
| This identified substance refers to th                                                                                                  | ne substance identified from the following main consti | uent(s): |  |  |  |
| EC Number                                                                                                    | CAS number                                             | Name     |  |  |  |
| 203-625-9                                                                                                    | 108-88-3                                               | toluene  |  |  |  |
| 200-753-7                                                                                                    | 71-43-2                                                | benzene  |  |  |  |
| Go to the Substance identity se                                                                                                    | stion                                                  |          |  |  |  |
| Similar substances                                                                                                    |                                                        |          |  |  |  |
| onnia substances                                                                                                    |                                                        |          |  |  |  |
| Co to the Similar substances section                                                                                                    |                                                        |          |  |  |  |
| ot to the similar substances section                                                                                                    |                                                        |          |  |  |  |
| Tonnage and registration deadline                                                                                                    |                                                        |          |  |  |  |
| Tonnage hand:                                                                                                    | Tannara hand: Batwaan 1 to 10 tannas/waar              |          |  |  |  |
| Registration deadline: 31/05/2018                                                                                                    |                                                        |          |  |  |  |
|                                                                                                    | 41 - 1                                                 |          |  |  |  |
| Go to the Tonhage/deadline sec                                                                                                    | tion                                                   |          |  |  |  |

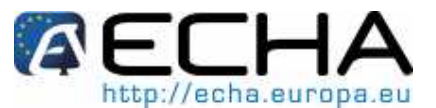

#### Validation page - continued

| Contact person          |                                                                       |
|-------------------------|-----------------------------------------------------------------------|
| Contact information     |                                                                       |
| Title:                  |                                                                       |
| First Name:             | John                                                                  |
| Last Name:              | Doe                                                                   |
| Phone:                  | +358 45987 456                                                        |
| Fax                     |                                                                       |
| E-mail:                 | John.Doe@Testcompany.com                                              |
| Organisation            |                                                                       |
| Organisation Name:      |                                                                       |
| Department:             |                                                                       |
| Address                 |                                                                       |
| Street:                 | Test street                                                           |
| Street 2:               |                                                                       |
| Postal code:            | 2588                                                                  |
| City / Town:            | Helsinki                                                              |
| Region / County:        |                                                                       |
| Country:                | Finland                                                               |
| Postal address:         |                                                                       |
| Go to the Contact per   | rson section                                                          |
| Third party represent   | ative                                                                 |
| ou to the minu party    |                                                                       |
| Remarks                 |                                                                       |
| Remarks:                | Please contact our pre-SIEF contact person for<br>information.        |
|                         | ☑ I want to receive pre-SIEF related notifications for this substance |
| Go to the Remarks se    | ection                                                                |
| Submit pre-registration | Cancel                                                                |

To edit information, you can use the relevant links (at the top of the page) which bring you to the relevant tab (as describe above from sections 2.2.1 to 2.2.6).

If everything is correct, confirm the information entered by clicking <Submit pre-registration>.

### 2.2.8 Completion of the pre-registration

The Pre-registration Complete page opens (Figure 22).

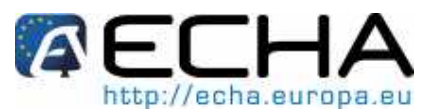

#### Figure 22: Pre-registration Complete page

| ome > Pre-registration > Pre-registration Complete                                                                                              |
|----------------------------------------------------------------------------------------------------|
| Your pre-registration has been successfully submitted. Please find below the submission number.                                                 |
| Pre-registration submission                                                                                                    |
| SubmissionNumber                                                                                                    |
| Your submission has received the following submission number: WN120364-27                                                                       |
| A submission report indicating the status of this submission will be available in your Message box shortly.                                     |
| Please use this submission number if you need to contact the Agency about this pre-registration, until you receive the pre-registration number. |
| You will receive the pre-registration number upon successful processing of this submission by ECHAs systems (check your message box)            |
|                                                                                                    |
| Pre-register another substance Go to pre-SIEF View Pre-registrations                                                                            |

You get a confirmation that your pre-registration submission was successful and you are provided with a submission number. You will also receive a confirmation message, containing the submission report, into your REACH-IT message box. Click on the link on <Message box> (Figure 22) to view it (Figure 23).

#### Figure 23: Message box page

| his Internal message box is dedicated to the reception<br>tions on this site in your private or professional emai<br>fine this as an option in your <u>User Preferences</u> .<br>Folders<br>Message box folder <b>?</b>   User folder   Organ | in of messages sent by REAC<br>ill account. However, if you wa<br>nisation folder   Role folder | CH IT (ECHA) to the user. You will n<br>ant to receive alerts when a messa(<br>  Deleted messages | ot receive messages fro<br>ge is received in this inte | m REACH IT concerni<br>mal message system, |
|----------------------------------------------------------------------------------------------------|-------------------------------------------------------------------------------------------------|---------------------------------------------------------------------------------------------------|--------------------------------------------------------|--------------------------------------------|
| Folders.<br>Message box folder 2   User folder   Organ                                                                                                    | nisation folder   Role folder                                                                   | Deleted messages                                                                                  |                                                        |                                            |
| Message box folder 🛜   User folder   Organ                                                                                                    | nisation folder   Role folder                                                                   | Deleted messages                                                                                  |                                                        |                                            |
|                                                                                                    |                                                                                                 |                                                                                                   |                                                        |                                            |
|                                                                                                    |                                                                                                 |                                                                                                   |                                                        |                                            |
| lessage box folder                                                                                                    |                                                                                                 |                                                                                                   |                                                        |                                            |
| Jelect All   Select None                                                                                                    |                                                                                                 |                                                                                                   |                                                        | 100-00-00                                  |
| Select Details Read Subject:                                                                                                    |                                                                                                 | Creation Date                                                                                     | Expire Date                                            | Recipient                                  |
| Your pre-registration has b<br>Your pre-registration has b                                                                                                    | been submitted                                                                                  | 20/05/2008 18:11                                                                                  |                                                        | doej                                       |
| Date: 20/05/2008 18:11                                                                                                    | 1.                                                                                              |                                                                                                   |                                                        |                                            |
| Recipient User(doej)                                                                                                    |                                                                                                 |                                                                                                   |                                                        |                                            |
| Subject Your pre-registrat                                                                                                    | tion has been submitted                                                                         |                                                                                                   |                                                        |                                            |
| Your pre-registrat<br>Text content Submission num<br>Download pre-r                                                                                                    | tion has been submitted.<br>mber:WN120364-27<br>registration report                             |                                                                                                   |                                                        |                                            |
| Show No New Pre SIEF member was                                                                                                    | s added                                                                                         | 20/05/2008 18:11                                                                                  |                                                        | Plastic Company                            |
| Delete Move to. Message box folder                                                                                                    | rv                                                                                              |                                                                                                   |                                                        |                                            |

You will also receive your pre-registration number via your message box (Figure 22). At this stage, you have the opportunity to <Pre-register another substance>, <Go to pre-SIEF> or <View Pre-registrations>.

### 2.3 Viewing/updating a pre-registration

To view or update a pre-registration, you have to, from your Company homepage (Figure 1), go to Pre-registration menu and select <View pre-registrations> (Figure 23). You may search your pre-registration using different criteria: EC number, CAS number or chemical name (Figure 24).

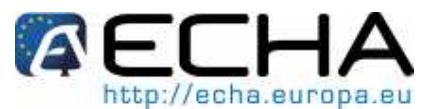

#### Figure 24: Search pre-registrations page and results

| Home. > View existing pre-registra                         | ations               |                              |                                     |               |             |         |
|------------------------------------------------------------|----------------------|------------------------------|-------------------------------------|---------------|-------------|---------|
| Search pre-registrations                                   |                      |                              |                                     |               |             |         |
| You may search using any of the                            | e following criteria |                              |                                     |               |             |         |
| EC number:                                                 |                      |                              |                                     |               |             |         |
| CAS Number:                                                |                      |                              |                                     |               |             |         |
| Chemical name:                                             | benzene              |                              |                                     |               |             |         |
| Search                                                     |                      |                              |                                     |               |             |         |
|                                                            |                      |                              |                                     |               |             |         |
|                                                            |                      |                              |                                     |               |             |         |
| Name                                                       | Submission Number    | Pre-registration number      | Tonnage band                        | Deadline date | Pre-SIEF St | tatus I |
| Reaction mass of benzene and<br>butan-1-ol and pentan-1-ol | PD120288-46          | <u>05-2114126933-49-0000</u> | Between 10 to<br>100<br>tonnes/year | 30/11/2010    | Active      |         |

| butan-1-ol and pentan-1-ol                                                                     | PD120288-46 | 05-2114126933-49-0000        | 100<br>tonnes/year                  | 30/11/2010 | Active |  |
|------------------------------------------------------------------------------------------------|-------------|------------------------------|-------------------------------------|------------|--------|--|
| Reaction mass of 4,9-<br>diazadodecamethylenediamine<br>and benzene and pentan-1-ol            | PD120288-46 | 05-2114126934-47-0000        | Between 10 to<br>100<br>tonnes/year | 30/11/2010 | Active |  |
| Reaction mass of 4,9-<br>diazadodecamethylenediamine<br>and benzene and cobalt di<br>(acetate) | PD120288-46 | <u>05-2114126937-41-0000</u> | Between 10 to<br>100<br>tonnes/year | 30/11/2010 | Active |  |

The table containing the search results appears below the search criteria (Figure 24). In the preregistration number column, click on the link of the pre-registration number, to view the details of the relevant pre-registered substance. You have then the opportunity to, either review and/ or edit the various pre-registration data of the chosen substance. Viewing and modifying is done through similar tabs as in the pre-registration process (chapter 2.2). Select the appropriate tab, and click on <Edit> to edit the information.

- After editing remember to click <Save> in order to save the new or modified data.
- If you enter new data or modify your data, a new submission report is created. You will receive this in your message box.

#### 2.3.1 Substance tab

Click on the <Substance> tab (Figure 25): you can view the constituents of the substance.

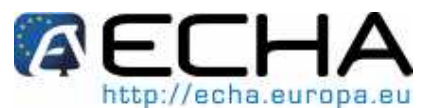

#### Figure 25: Substance page

| Substance Similar su                       | ostances Tonnage/deadline Contact Representative | e Remarks                     |
|--------------------------------------------|--------------------------------------------------|-------------------------------|
| Your selected subs                         | ance name is: Reaction mass of benzene and bu    | Itan-1-ol and pentan-1-ol     |
|                                            |                                                  |                               |
| Select EC Number                           | CAS Number                                       | Name                          |
| Select EC Number                           | CAS Number<br>71-43-2                            | Name<br>benzene               |
| Select EC Number<br>200-753-7<br>200-751-6 | CAS Number<br>71-43-2<br>71-36-3                 | Name<br>benzene<br>butan-1-ol |

#### 2.3.2 Similar substances tab

Click on the <Similar substances> tab (Figure 26): you can view whether similar substances were provided.

#### Figure 26: Viewing the Similar substances page

| <u>lome</u> > Update Pre-registration > S | Similar Substances         |                        |
|-------------------------------------------|----------------------------|------------------------|
| Substance Similar substances              | Tonnage/deadline Contact R | Representative Remarks |
| Edit                                      |                            |                        |
|                                           |                            |                        |

Click on <Edit> if you want to add, modify or remove similar substances to your substance (Figure 27).

#### Figure 27: Editing the Similar substance page

| tome > Update Pre-registration > Similar Substances                                                                                                    |  |  |  |  |
|----------------------------------------------------------------------------------------------------|--|--|--|--|
| Substance Similar substances Tonnage/deadline Contact Representative Remarks                                                                                                    |  |  |  |  |
| You may now specify similar substances for your substance, which can be used for QSAR, grouping or read-across.                                                                                                    |  |  |  |  |
| Click on "Add new similar substance" button to launch the substance identification wizard and add your similar substance. To remove a similar substance, select the similar substance/substance/substance/substance/substance/substance/substance/substance/substance/substance/substance/substance/substance/substance/substance/substance/substance/substance/substance/substance/substance/substance/substance/substance |  |  |  |  |
|                                                                                                    |  |  |  |  |
| Add new similar substance Delete                                                                                                    |  |  |  |  |
|                                                                                                    |  |  |  |  |
| Edit Save Cancel                                                                                                    |  |  |  |  |
|                                                                                                    |  |  |  |  |

Click on <Add new similar substance> to launch the substance identification wizard, as in the hereabove section. Click on <Save> to update this part of the pre-registration.

#### 2.3.3 Tonnage / deadline tab

Click on the <Tonnage / deadline> tab: you can check whether entries were properly entered (Figure 28).

Version 1.0 October 2008

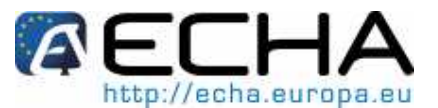

#### Figure 28: View the Tonnage/ deadline page

| <u>Iome</u> > Update Pre-registration > To | ome > Update Pre-registration > Tonnage         |  |  |  |  |  |
|--------------------------------------------|-------------------------------------------------|--|--|--|--|--|
| Substance Similar substances               | Tonnage/deadline Contact Representative Remarks |  |  |  |  |  |
| * Tonnage band:                            | Between 1 to 10 tonnes/year                     |  |  |  |  |  |
| * Registration deadline:                   | 31/05/2018                                      |  |  |  |  |  |
| Edit                                       |                                                 |  |  |  |  |  |
|                                            |                                                 |  |  |  |  |  |

Click on <Edit> to update these details (Figure 29).

#### Figure 29: Completing the Tonnage/ deadline page

| ome > Update Pre-registration > Tonnage                                                                                                    |                                   |  |  |  |  |  |
|----------------------------------------------------------------------------------------------------|-----------------------------------|--|--|--|--|--|
| Substance         Similar substances         Tonnage/deadline         Contact         Representative         Remarks                                                             |                                   |  |  |  |  |  |
| Please enter the tonnage band and envisaged deadline for registration ?, for the substance this pre-registration refers to.<br>Fields marked with an asterisk (*) are mandatory. |                                   |  |  |  |  |  |
| * Tonnage band:                                                                                                    | Between 1 to 10 tonnes/year       |  |  |  |  |  |
| * Registration deadline:                                                                                                    | Registration deadline: 31/05/2018 |  |  |  |  |  |
| Edit Save Cancel                                                                                                    |                                   |  |  |  |  |  |

Amend the information or click on <Save> to update this part of the pre-registration.

#### 2.3.4 Contact tab

Click on the <Contact> tab (Figure 30): you can view the existing entries.

You can also create a new contact person and/ or select/ deselect an existing contact person for your pre-registration.

1

You cannot remove a contact person nor update his details.

This can only be done via the Company menu (See Part 2 – Sign-up and Account Management).

| Figure 30: | View the | Contact | page |
|------------|----------|---------|------|
|------------|----------|---------|------|

| Iome > Update Pre-registration > Contact |                             |                               |     |                       |  |  |  |
|------------------------------------------|-----------------------------|-------------------------------|-----|-----------------------|--|--|--|
| Substance Similar                        | substances Tonnage/deadline | Contact Representative Remark | s   |                       |  |  |  |
|                                          |                             |                               |     |                       |  |  |  |
| Last Name                                | First Name                  | Phone                         | Fax | Email                 |  |  |  |
| Smith                                    | Jane                        | +32.234.56.78                 |     | jane.smith@plastic.eu |  |  |  |
| Doe                                      | John                        | +32.234.56.78                 |     | john.doe@plastic.eu   |  |  |  |
| Jones                                    | Jack                        | +32.234.56.78                 |     | jack.jones@plastic.eu |  |  |  |
|                                          |                             |                               |     |                       |  |  |  |
| Edit                                     |                             |                               |     |                       |  |  |  |
|                                          |                             |                               |     |                       |  |  |  |

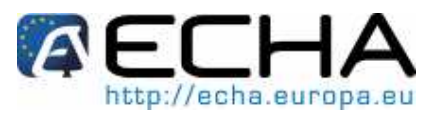

Click <Edit> to open the page and update it (Figure 31).

#### Figure 31: Edit the contact page

| tome > Update Pre-registration > Contact                                                                                                    |                                                                                   |                                            |                                                                                       |  |  |  |
|----------------------------------------------------------------------------------------------------|-----------------------------------------------------------------------------------|--------------------------------------------|---------------------------------------------------------------------------------------|--|--|--|
| Substance Similar substances Tonnage/deadline Contact Representative Remarks                                                                                                    |                                                                                   |                                            |                                                                                       |  |  |  |
| You can select one of the following contact persons. The others pre-registering this substance.                                                                                                    | name of the contact person, his/her co                                            | ontact details and ti                      | ne company name will be made available in the pre-SIEF to                             |  |  |  |
| If you have appointed a third party representative for this<br>representative, his/her contact details and his/her compa                                                                                                    | substance, you can enter his/her infor<br>ny name will be made available in the p | mation in the next :<br>pre-SIEF to others | section. In this case, the name of the third party<br>ore-registering this substance. |  |  |  |
| If no contact person is selected, and no third party representative is specified in the next section, your company name and contact details will be made available in the<br>pre-SIEF to others pre-registering this substance. |                                                                                   |                                            |                                                                                       |  |  |  |
| You can also set up a new contact person                                                                                                    |                                                                                   |                                            |                                                                                       |  |  |  |
| You may deselect the contact currently included in your pre-registration.                                                                                                    |                                                                                   |                                            |                                                                                       |  |  |  |
| Select Last Name First Name                                                                                                    | Phone                                                                             | Fax                                        | Email                                                                                 |  |  |  |
| O Smith Jane                                                                                                    | +32.234.56.78                                                                     |                                            | jane.smith@plastic.eu                                                                 |  |  |  |
| O Doe John                                                                                                    | +32.234.56.78                                                                     |                                            | john.doe@plastic.eu                                                                   |  |  |  |
| O Jones Jack                                                                                                    | +32.234.56.78                                                                     |                                            | jack.jones@plastic.eu                                                                 |  |  |  |
|                                                                                                    |                                                                                   |                                            |                                                                                       |  |  |  |
| Edit Save Cancel                                                                                                    |                                                                                   |                                            |                                                                                       |  |  |  |

Select, using the radio button, the contact person you want to include in, or exclude from, your preregistration. Click <Save> to update this part of your pre-registration.

• The contact person currently assigned to your pre-registration shows in bold.

You can only have one contact person per pre-registration.

#### 2.3.5 Representative tab

Click on the <Representative> tab: you can view the selected TPR for your pre-registration (Figure 32).

You cannot remove a TPR nor update his details.

This can only be done via the Company menu (See Part 2 – Sign-up and Account Management).

| Figure 32: | View | the | Representative | page |
|------------|------|-----|----------------|------|
|------------|------|-----|----------------|------|

| tome > Update Pre-registration > Representative                              |               |     |                    |                                           |  |  |
|------------------------------------------------------------------------------|---------------|-----|--------------------|-------------------------------------------|--|--|
| Substance Similar substances Tonnage/deadline Contact Representative Remarks |               |     |                    |                                           |  |  |
|                                                                              |               |     |                    |                                           |  |  |
| Company name                                                                 | Phone         | Fax | Email              | UUID                                      |  |  |
| Our TPR                                                                      | +32.234.56.78 |     | john.doe@ourtpr.eu | ECHA-e6b15445-68cf-4a04-8e1a-cb4961d7abd8 |  |  |
| My TPR                                                                       | +32.234.56.78 |     | john.doe@mytpr.eu  | ECHA-b7cd1305-b1d3-47fd-a857-765f3a32fc6f |  |  |
|                                                                              |               |     |                    |                                           |  |  |
| Edit                                                                         |               |     |                    |                                           |  |  |
|                                                                              |               |     |                    |                                           |  |  |
|                                                                              |               |     |                    |                                           |  |  |

You can also add a new TPR, or select/ deselect an existing TPR for your pre-registration. Click on <Edit> to open the page in update mode (Figure 33).

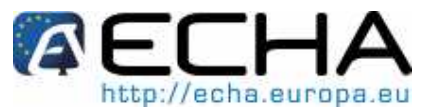

#### Figure 33: Edit the Representative page

| <u>+ome</u> >       | Update Pre-registration                                                                                                    | > Representative                                      |                       |                                      |                                                                                  |
|---------------------|----------------------------------------------------------------------------------------------------|-------------------------------------------------------|-----------------------|--------------------------------------|----------------------------------------------------------------------------------|
| Subs                | tance Similar substance                                                                                                    | s Tonnage/deadline                                    | Contact               | Representative Remarks               |                                                                                  |
| lf you h<br>availab | nave appointed a third paper of the third paper of the pre-SIEF to othe the pre-SIEF to othe the pre-SIEF to othe the pre-SIEF to othe the the pre-SIEF to othe the the the the the the the the the | arty representative for t<br>ers pre-registering this | his subst<br>substanc | ance, you can select him/her 1<br>e. | from the list below. His/her name, contact details and company name will be made |
| You ca              | in also set up a <u>new thirc</u>                                                                                                    | <u>l party representative</u>                         |                       |                                      |                                                                                  |
| You m               | ay <u>deselect</u> the represer                                                                                                    | ntative of your pre-regis                             | tration               |                                      |                                                                                  |
| Selec               | t Company name                                                                                                    | Phone                                                 | Fax                   | Email                                | UUID                                                                             |
| 0                   | Our TPR                                                                                                    | +32.234.56.78                                         |                       | john.doe@ourtpr.eu                   | ECHA-e6b15445-68cf-4a04-8e1a-cb4961d7abd8                                        |
| 0                   | My TPR                                                                                                    | +32.234.56.78                                         |                       | john.doe@mytpr.eu                    | ECHA-b7cd1305-b1d3-47fd-a857-765f3a32fc6f                                        |
|                     |                                                                                                    |                                                       |                       |                                      |                                                                                  |
| [                   | Edit Save Can                                                                                                    | cel                                                   |                       |                                      |                                                                                  |
|                     |                                                                                                    |                                                       |                       |                                      |                                                                                  |

Select, using the radio button, the company you want to assign or un-assign as TPR in your preregistration. Click on <Save> to update this part of your pre-registration.

• The TPR currently assigned to your pre-registration shows in bold.

You can only have one TPR per pre-registration.

#### 2.3.6 Remarks tab

Click on <Remarks>: you can view any remarks already entered (Figure 34), but also check whether you have selected the PRE-SIEF–related notification for this substance.

#### Figure 34: View the Remarks page

| tome > Update Pre-registration > Remarks                              |                    |                  |         |                |         |  |
|-----------------------------------------------------------------------|--------------------|------------------|---------|----------------|---------|--|
| Substance                                                             | Similar substances | Tonnage/deadline | Contact | Representative | Remarks |  |
| Remarks:                                                              | No rema            | rk.              |         |                |         |  |
| ☑ I want to receive pre-SIEF related notifications for this substance |                    |                  |         |                |         |  |
| Edit                                                                  |                    |                  |         |                |         |  |
|                                                                       |                    |                  |         |                |         |  |

Click on <Edit> to amend the information previously provided in the Remarks field (Figure 35).

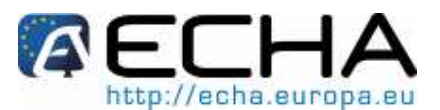

#### Figure 35: Edit the Remarks page

| tome > Update Pre-registration > Remarks                                                                                                    |                                                                                                    |  |  |  |  |  |
|----------------------------------------------------------------------------------------------------|----------------------------------------------------------------------------------------------------|--|--|--|--|--|
| Substance Similar substances Tonnage/deadline Contact Representative Remarks                                                                                                 |                                                                                                    |  |  |  |  |  |
| You may write remarks wh                                                                                                    | nich may facilitate the sharing of data on this substance in the text area below, up to 1000 characters. |  |  |  |  |  |
| Remarks:                                                                                                    | No remark.                                                                                               |  |  |  |  |  |
| Please tick this box below if you want to receive notifications related to the activities in the pre-SIEF for this substance, such as others pre-registering this substance. |                                                                                                    |  |  |  |  |  |
| ✓ I want to receive pre-SIEF related notifications for this substance                                                                                                    |                                                                                                    |  |  |  |  |  |
| Edit Save Cancel                                                                                                    |                                                                                                    |  |  |  |  |  |

Finally, tick or un-tick the checkbox as appropriate. Click on <Save> to update this part of your preregistration.

#### **REMINDER:**

This Part 4 covers online pre-registrations, submitted in REACH-IT, whereas the Data Submission Manual 6 covers bulk pre-registration (using the bulk pre-registration file in XML format) and provides very good tips and background information. European Chemicals Agency Annankatu 18, P.O. Box 400, FI-00121 Helsinki, Finland Tel.: +358 9 6861 80 | Fax +358 9 6861 8210 | http://echa.europa.eu | info@echa.europa.eu